# 臺北市北區特殊教育資源中心

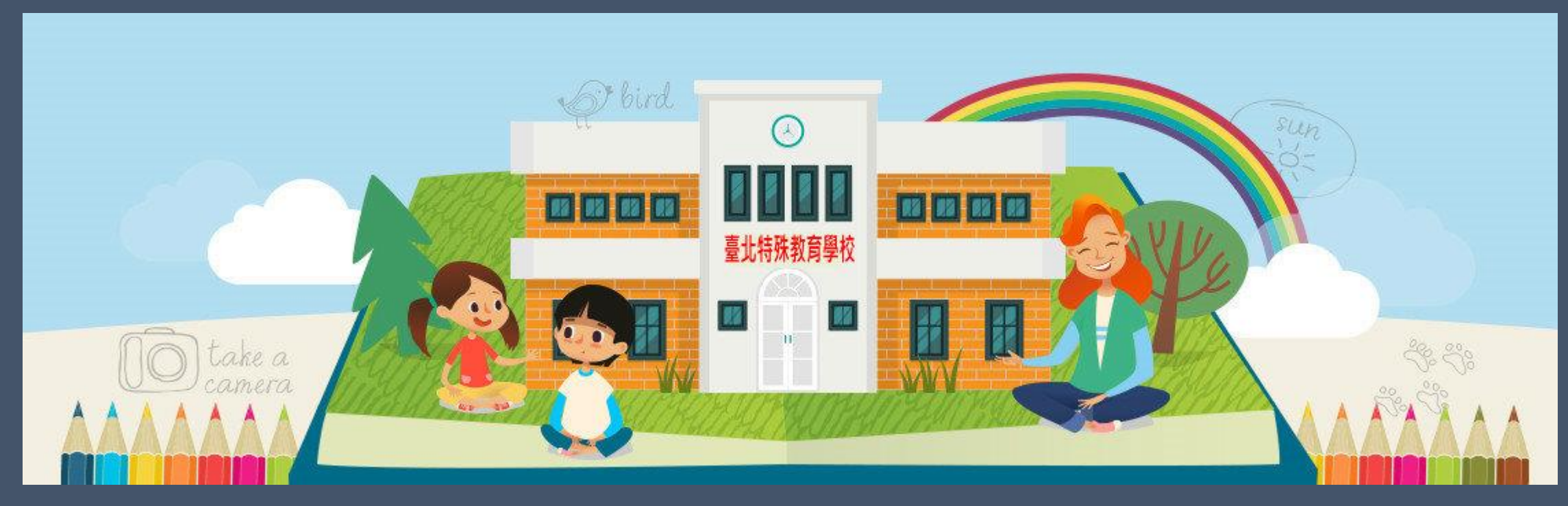

# 臺北市身心障礙學生12年就學安置高級中等 學校(含服務群科)適性安置系統

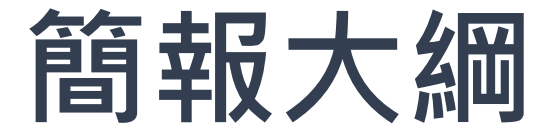

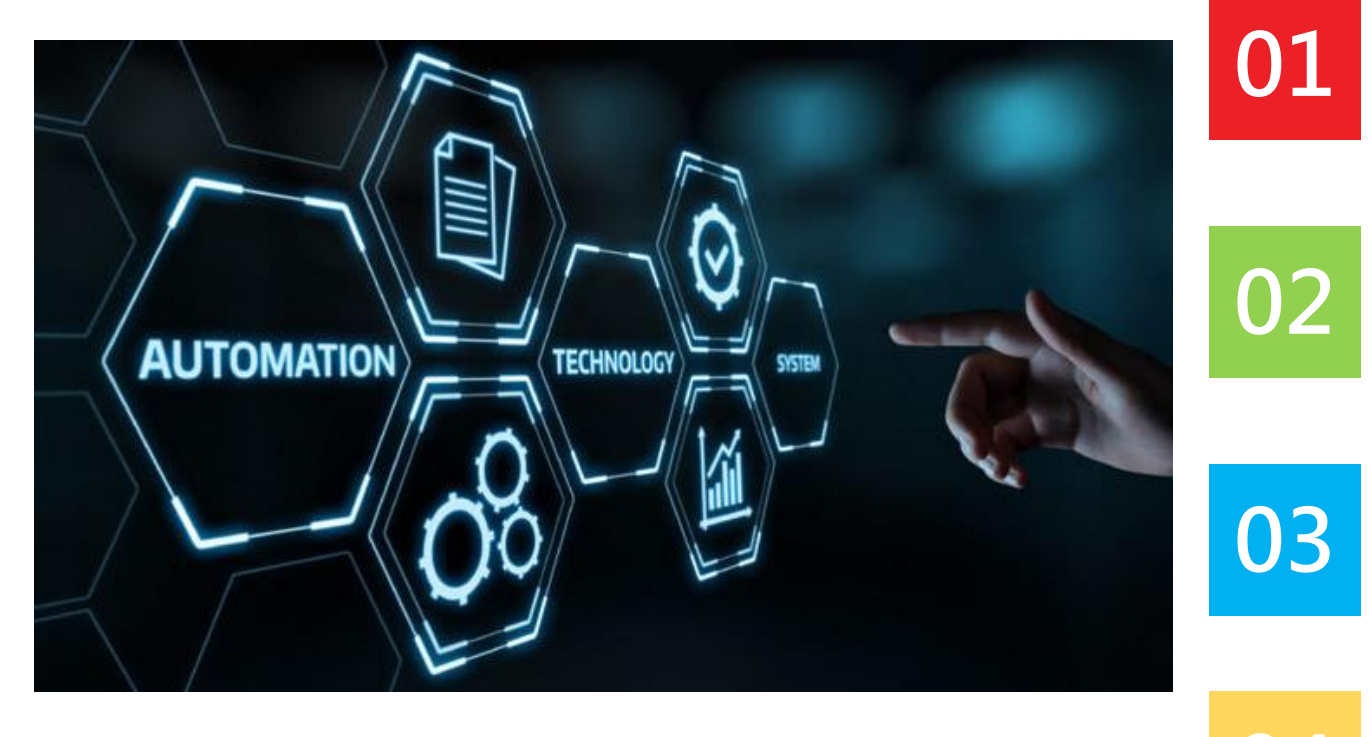

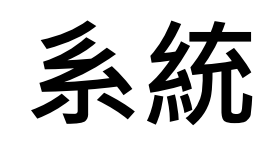

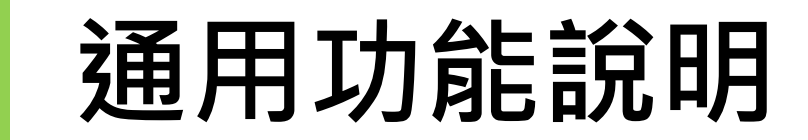

作業流程

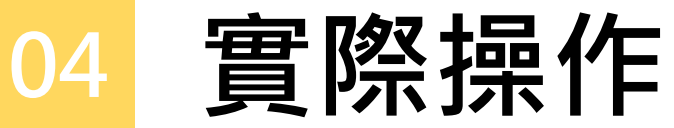

# 臺北市身心障礙學生就學安置作業系統

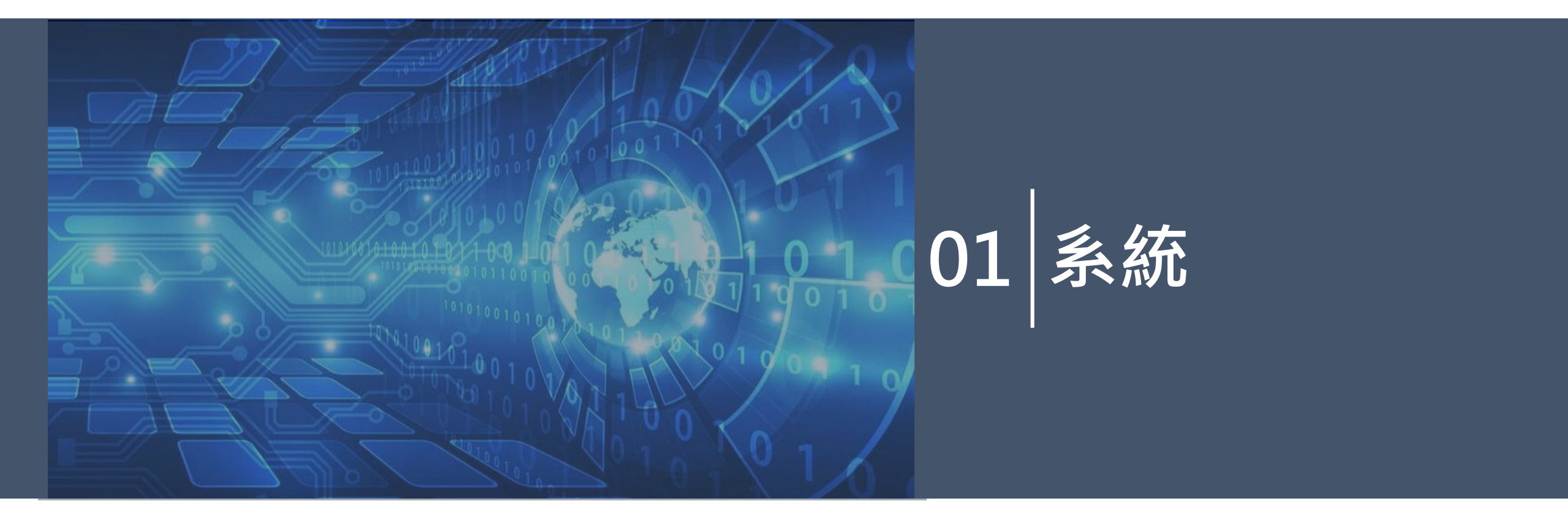

# 臺北市身心障礙學生就學安置作業系統

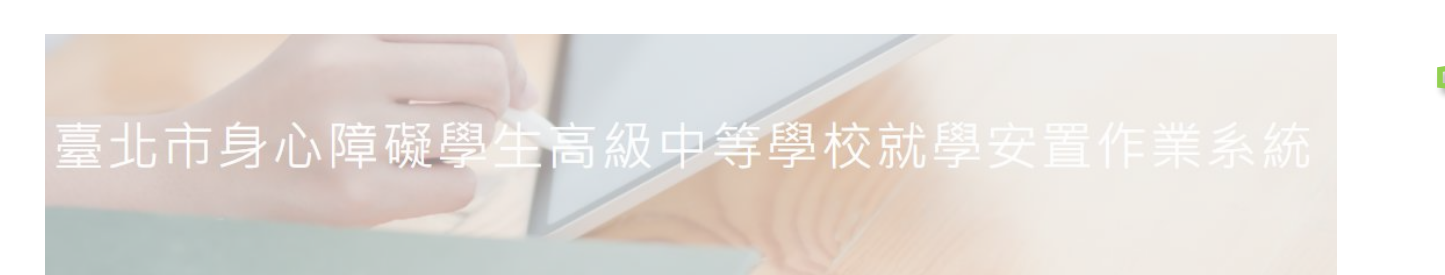

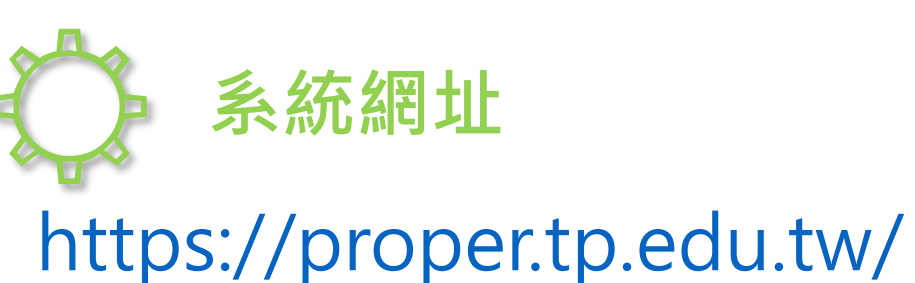

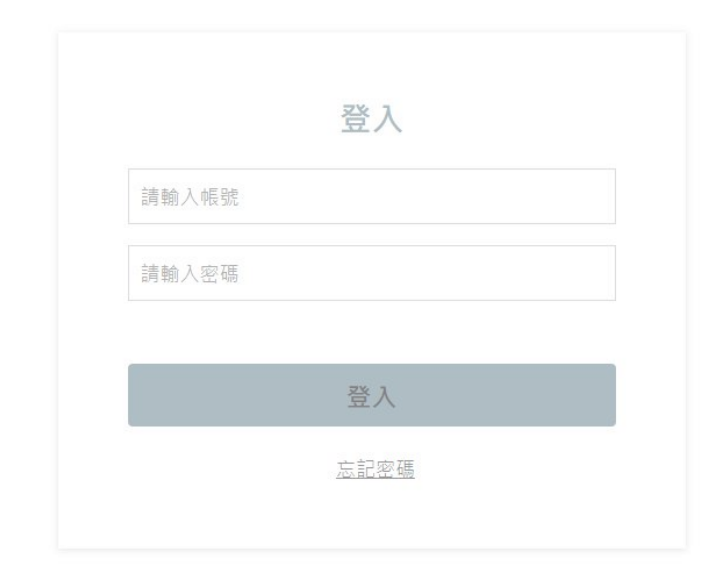

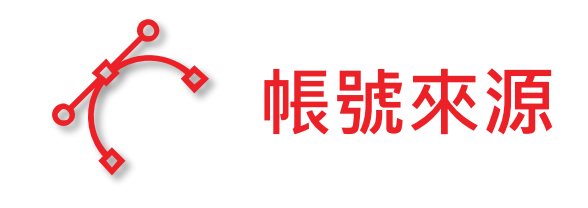

帳號:學校代碼

密碼:忘記的話可以跟北區說

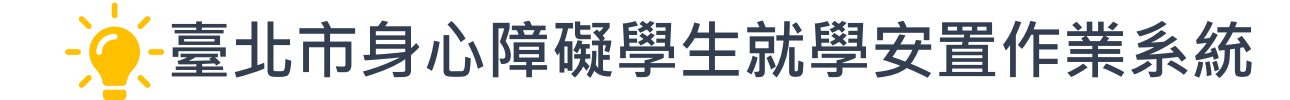

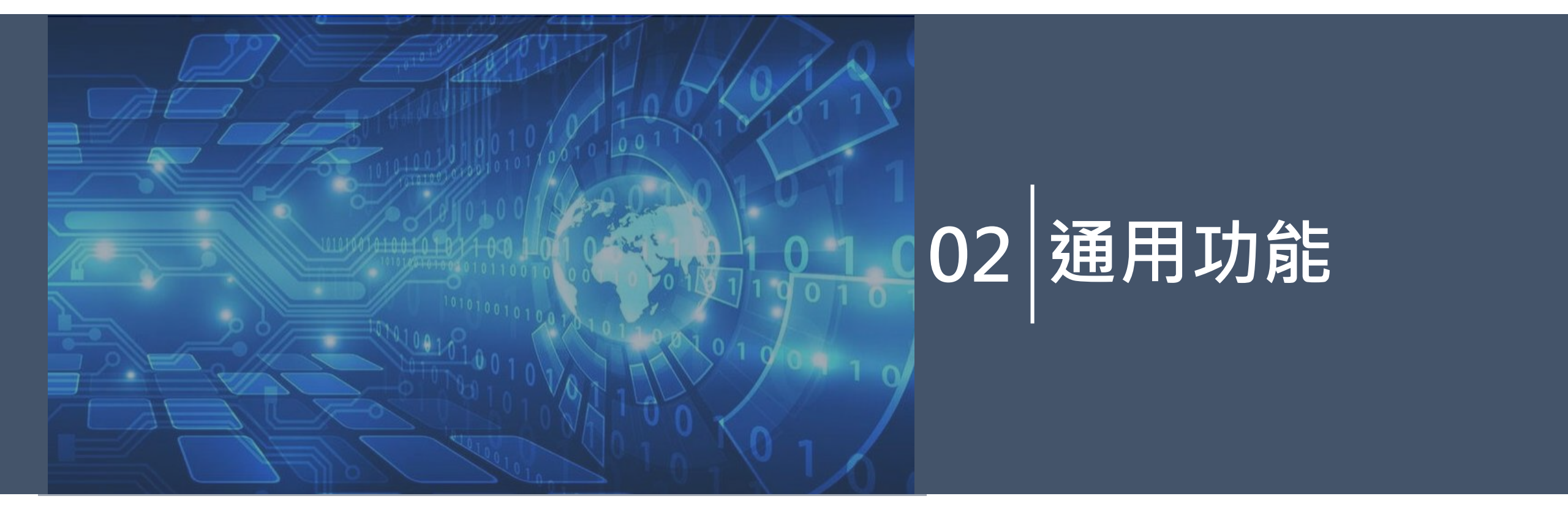

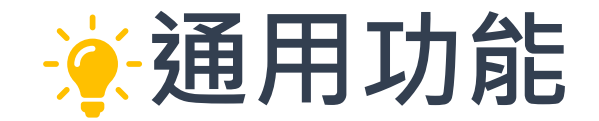

| 按鈕            | 顏色  | 規則        |
|---------------|-----|-----------|
| <b>Q</b> 查詢   | 橘色  | 查詢資料、查詢區域 |
| <b>᠑</b> 重新填寫 | 灰色  | 資料載入、重新整理 |
| ╋新増           | 淡藍色 | 連結、換頁     |
| 圖儲存           | 淡綠色 | 資料新增、資料儲存 |
| <b></b>       | 紅色  | 資料刪除      |
| - ● 預 覧       | 紫色  | 報表、匯出資料   |

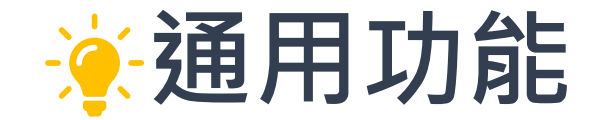

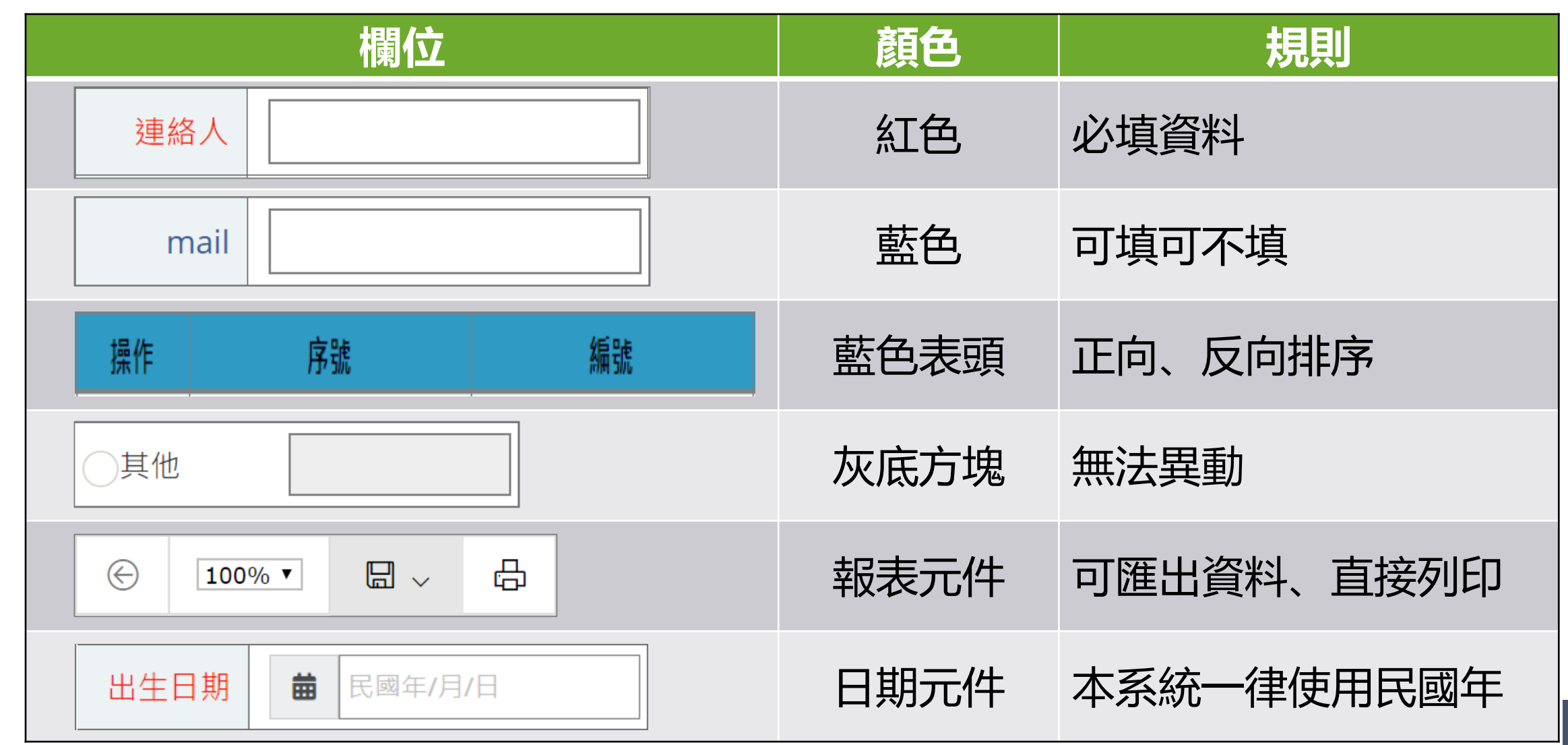

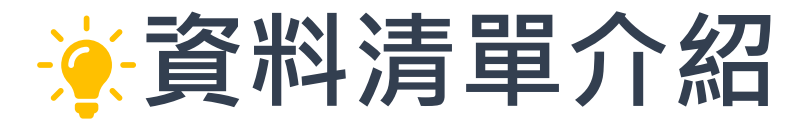

✔ 就學安置報名作業 查詢條件項目 → 臺北市 110 學年度身心障礙學生十二年就學安置高級中等 → ▶ 請選擇障礙類別 梯次 障礙類組 **詰**選擇障礙類組 110 程式名稱 畢業學校 縣市 請選擇行政區域 ▼ 請選擇畢業學校 臺北市 🔿 外縣市 < 不區分 姓名 請輸入身分證統一編號 請輸入報名 編號 應屆生 是 🦳 否 🔜 不區分 檢核狀態 通道 🗸 不區分 檢核中 未通過 查詢區域 說明 新增 Q 查 詢 ⑦ 重新填寫 +新增 🛆 批次匯入 畢業學校 障礙類組 檢核狀態 操作 報名編號▼ 畢業縣市 學生 障礙類別 補件說明 Ø 1100009 瑠公國中 蔡湘婷 聽語障礙組 語言障礙 通過 臺北市 2 1100010 臺北市 瑠公國中 安置報 聽語障礙組 語言障礙 檢核中 薇閣高中(國中部) 視覺障礙組 視覺障礙 通過 1100013 臺北市 王小心 ø 而 1100014 臺北市 中山國中 王小山 視覺障礙組 檢核中 1100015 臺北市 薇閣高中(國中部) 張小薇 視覺障礙組 視覺障礙 涌猧 編輯 1100016 臺北市 薇閣高中(國中部) 張清晴 視覺障礙組 視覺障礙 檢核中 資料區域 五常國中 黃筱婷 1100018 臺北市 情緒行為障礙 情緒行為障礙 檢核中 1100019 西松高中(國中部) 康小西 學習障礙組 學習障礙 通過 請補件 臺北市 9 1100020 臺北市 西松高中(國中部) 林中電 聽語障礙組 聽覺障礙 通過 蔡雯婷 聽覺障礙 10 1100021 臺北市 龍山國中 聽語障礙網 檢核中 目前頁碼 1 共1頁 ▶ ▶ 30 ∨ M 44 1-10共10筆

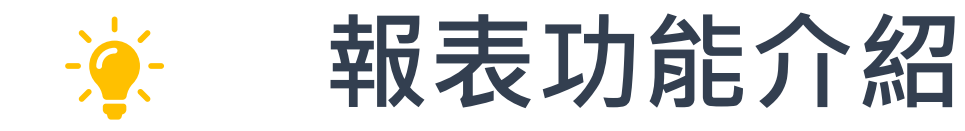

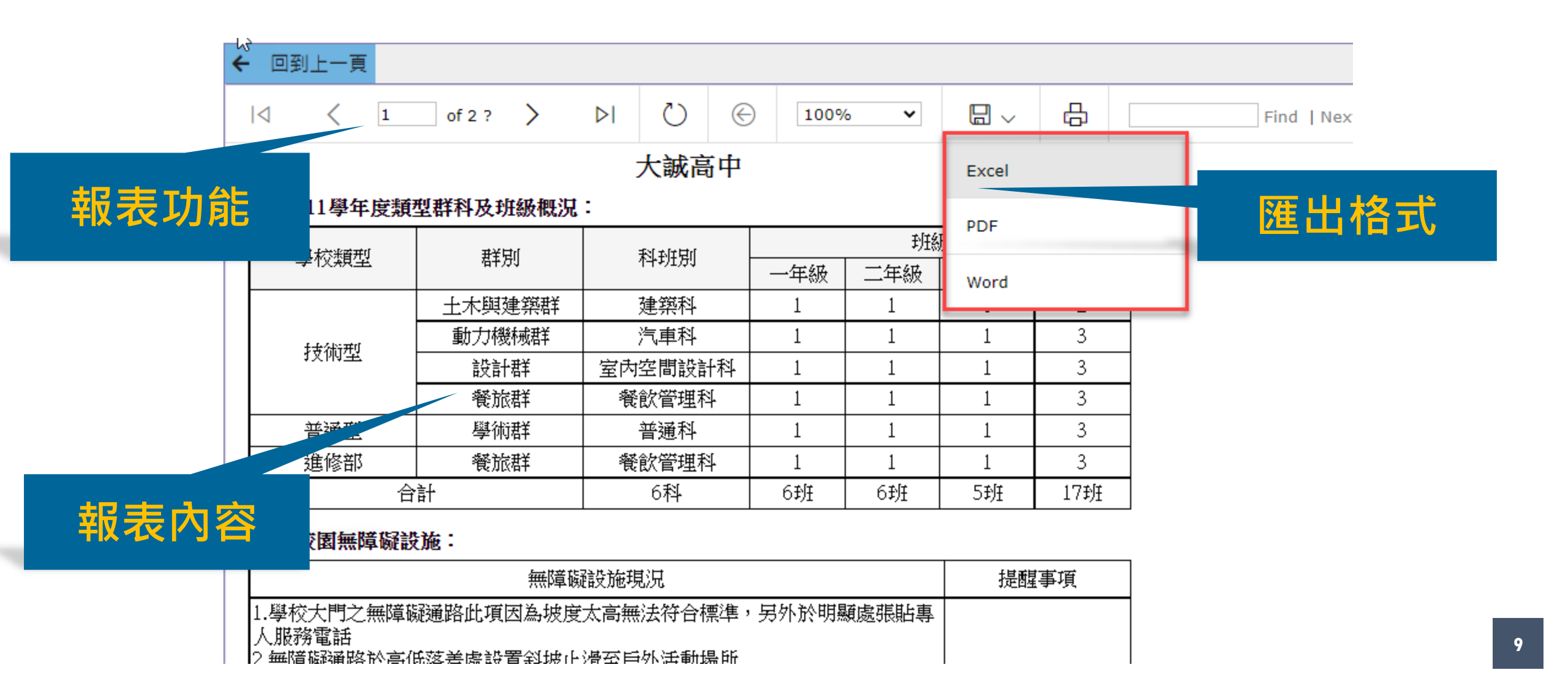

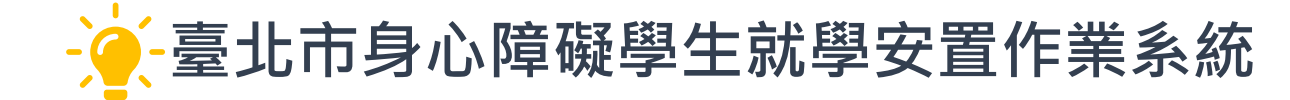

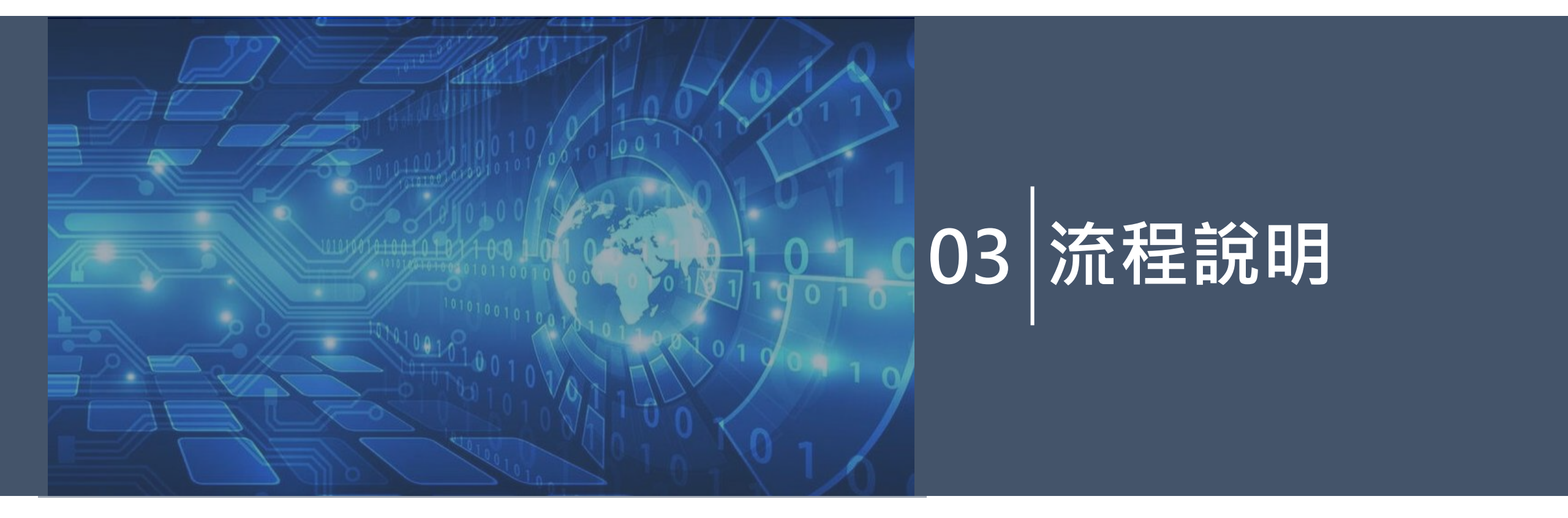

# 臺北市身心障礙學生就學安置作業系統

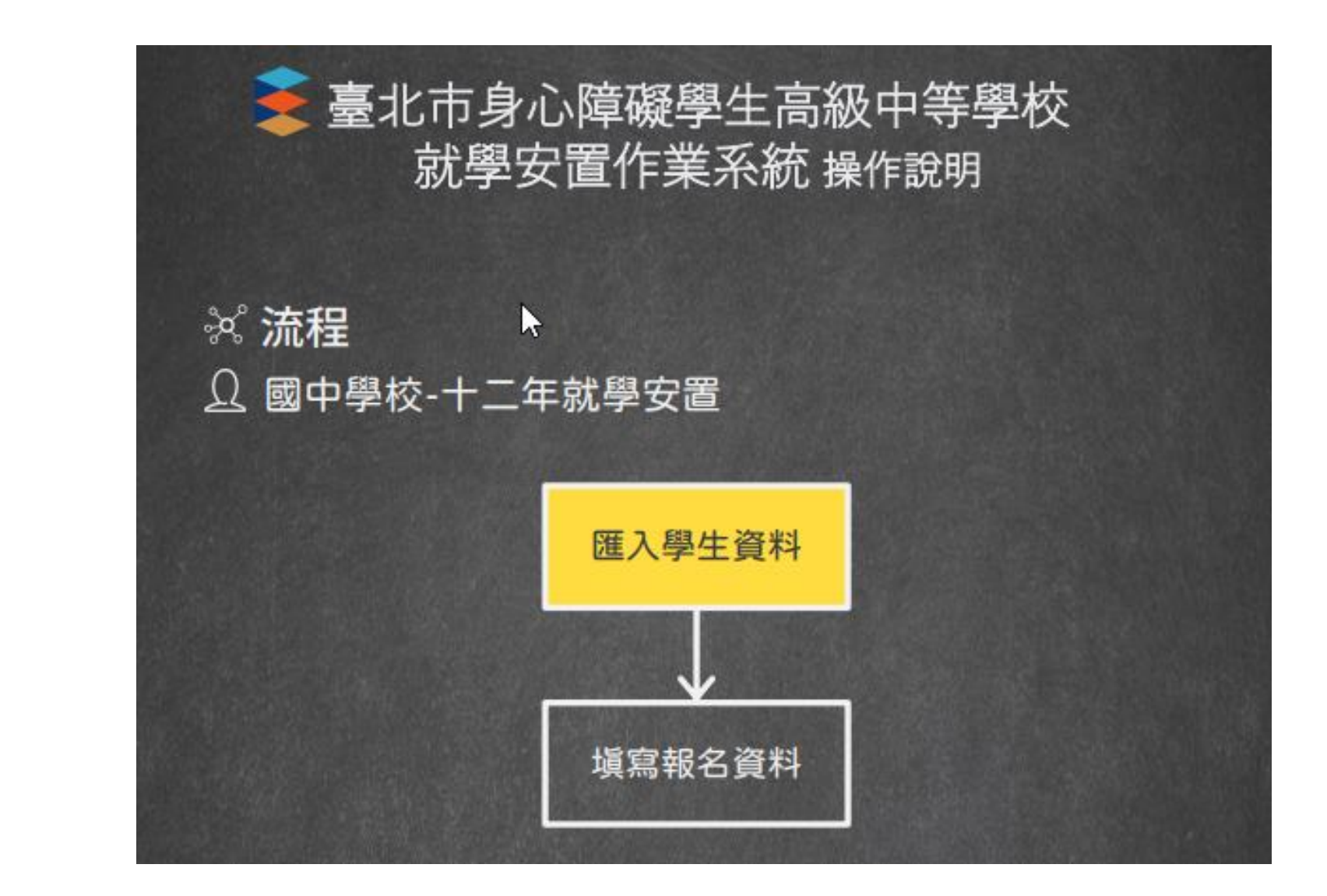

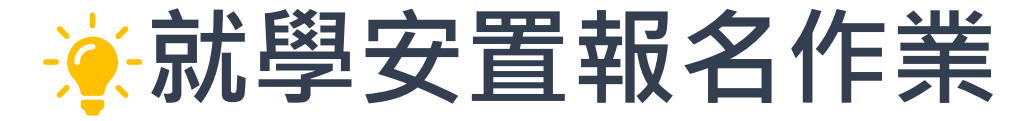

♦⊙♦⊙♦

↓ 1·選擇新增方式。
 2·可批次匯入學生基本資料或逐筆新增。

|    |                         |         |      |           |     |        |        |      | -0   |
|----|-------------------------|---------|------|-----------|-----|--------|--------|------|------|
| +  | +新增 ▲批次匯入               |         |      |           |     |        |        |      |      |
|    | 操作                      | 報名編號▼   | 畢業縣市 | 畢業學校      | 學生  | 障礙類組   | 障礙類別   | 檢核狀態 | 補件說明 |
| 1  | Ø                       | 1100009 | 臺北市  | 瑠公國中      | 蔡湘婷 | 聽語障礙組  | 語言障礙   | 通過   |      |
| 2  | Ø                       | 1100010 | 臺北市  | 瑠公國中      | 安置報 | 聽語障礙組  | 語言障礙   | 檢核中  |      |
| 3  | Ø                       | 1100013 | 臺北市  | 薇閣高中(國中部) | 王小心 | 視覺障礙組  | 視覺障礙   | 通過   |      |
| 4  | Ø                       | 1100014 | 臺北市  | 中山國中      | 王小山 | 視覺障礙組  |        | 檢核中  |      |
| 5  | Ø                       | 1100015 | 臺北市  | 薇閣高中(國中部) | 張小薇 | 視覺障礙組  | 視覺障礙   | 通過   |      |
| 6  | Ø                       | 1100016 | 臺北市  | 薇閣高中(國中部) | 張清晴 | 視覺障礙組  | 視覺障礙   | 檢核中  |      |
| 7  | Ø                       | 1100018 | 臺北市  | 五常國中      | 黃筱婷 | 情緒行為障礙 | 情緒行為障礙 | 檢核中  |      |
| 8  | Ø                       | 1100019 | 臺北市  | 西松高中(國中部) | 康小西 | 學習障礙組  | 學習障礙   | 通過   | 請補件  |
| 9  | Ø                       | 1100020 | 臺北市  | 西松高中(國中部) | 林中電 | 聽語障礙組  | 聽覺障礙   | 通過   |      |
| 10 | Ø                       | 1100021 | 臺北市  | 龍山國中      | 蔡雯婷 | 聽語障礙組  | 聽覺障礙   | 檢核中  |      |
|    | ▲ ◆ 目前頁碼 1 共1頁 ▶ ★ 30 ◆ |         |      |           |     |        |        |      |      |

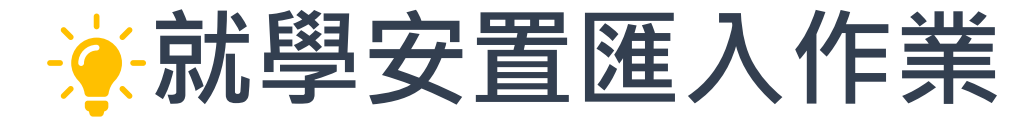

## 1.一定要採用系統範本檔。

- 2. 如有錯誤將顯示於下方,檔案全數正確才執行匯入。
- 3 · 無法重覆匯入!

| 資料上傳 |                                                                                                    |
|------|----------------------------------------------------------------------------------------------------|
| 選擇檔案 | 選擇檔案 未選擇任何檔案                                                                                                    |
| 範例檔案 | 匯入檔案範本                                                                                                    |
| 補充說明 | <ol> <li>請依照「匯入檔案範本」新增學生資料,勿異動欄位順序、名稱。</li> <li>障礙補充說明,其他障礙或多重障礙才須填寫。</li> <li>畢業學年,為非應屆生須填寫,若空白會自動帶入梯次的學年。</li> <li>應屆生判別方式,為畢業學年等於梯次的學年。</li> <li>畢業縣市:若匯入自己學校的學生,可免填。</li> <li>畢業學校:若匯入自己學校的學生,可免填。</li> <li>畢業學校:若匯入自己學校的學生,可免填。</li> <li>基定證明:外縣市之鑑定證明需填寫,若空白會自動帶入臺北市的鑑定證明。</li> <li>志願相關欄位:請進入系統選擇,此處不提供匯入。</li> <li>學校特推會,為應屆生須填寫,非應屆生請空白。</li> <li>目前身分,為非應屆生須填寫,應屆生請空白。</li> </ol> |
|      | ◎ 資料上傳                                                                                                    |

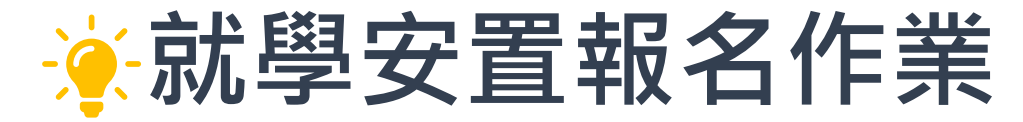

1.紅色欄位為必填欄位。

- 2. 報名表資料填新完成儲存後才有鑑定證明、生涯轉銜建議表...等頁籤。
- 3. 依區塊進行填寫,勾選編輯完成,才進行欄位必填檢核!

| ✔ 就學安置報名作業              |                     | ▲ 就學安置報名作業 |                  |              |              |  |  |
|-------------------------|---------------------|------------|------------------|--------------|--------------|--|--|
| 報名表資料                   |                     | 105/       | дікан            |              |              |  |  |
| 學生資訊                    |                     | (蔡湘婷)報名    | 名表資料 鐳           | 監定證明 生涯轉銜建議表 | 學生學習情形表(家長版) |  |  |
| 學生姓名                    | 性別 月 女              | Pa         |                  |              |              |  |  |
| 出生日期 🗰                  | 身分證統一編號             | 學生資訊       |                  |              |              |  |  |
| · 通訊地址 請選擇縣市            |                     |            | 學生姓名             | 蔡湘婷          |              |  |  |
|                         |                     |            |                  |              |              |  |  |
| 監護人姓名                   | 連絡電話                |            | 出生日期             |              |              |  |  |
| 行動電話                    |                     |            | 通訊地址             | 新北市 🗸        | 金山區_208 🗸 😪  |  |  |
| 報名資訊                    |                     |            |                  |              |              |  |  |
| 梯次 110 ✓ 臺北市 110 學年度身心障 | 職學生+二年就學5 ✔ 報名編號    | 監護人        |                  |              |              |  |  |
| 障礙類別 諸潠摆障礙類組 ✔ 諸潠摆      | 『障礙類別』 → 障礙補充說明 常障碍 |            | 프로 승규는 내 내가 있는 것 | 花中日          |              |  |  |

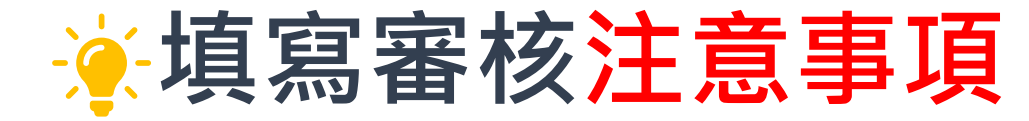

| ~ |                    |
|---|--------------------|
|   |                    |
|   |                    |
|   | (最近六個月內脫帽正面半身2吋照片) |
|   | 檔案最大可上傳3M          |
|   | 選擇檔案 未選擇任何檔案       |
|   |                    |
|   |                    |

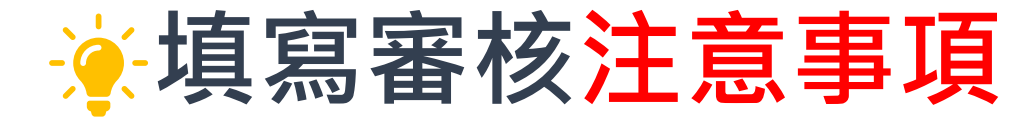

| 優異學生鑑定 <b>~</b> |                                 |
|-----------------|---------------------------------|
|                 |                                 |
|                 | (最近六個月內脫帽正面半身2吋照片)<br>檔案最大可上傳3M |
|                 | 選擇檔案 未選擇任何檔案                    |
|                 |                                 |

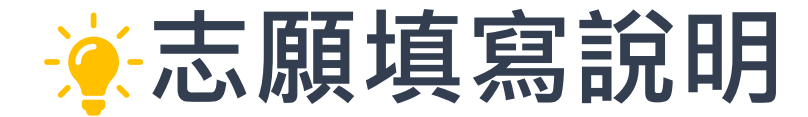

1.第一、二志願群相同。

2. 第二志願群項目無法進行編輯,僅可選擇科別、學校。

| 第一志願 |          | 第二志願 | 第二志願         |   |     | 第三志願   |   |  |
|------|----------|------|--------------|---|-----|--------|---|--|
| 相關群  | 請選擇相關群 ~ | 相關群  | 與第一志願-相關群共用。 |   | 相關群 | 請選擇相關群 | ~ |  |
| 科別   | 請選擇科別 ~  | 科別   | 請選擇科別        | ~ | 科別  | 請選擇科別  | ~ |  |
| 學校   | 請選擇學校 ~  | 學校   | 請選擇學校        | ~ | 學校  | 請選擇學校  | ~ |  |

# 感謝與指教

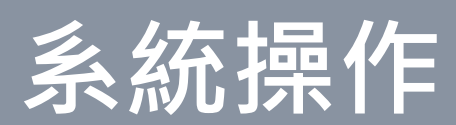